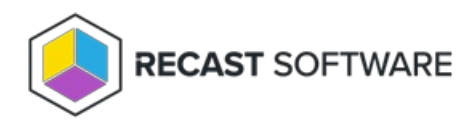

# Self-Service Rules

Last Modified on 08.06.25

Create rules in Privileged Access to allow or deny self-service capabilities to selected users.

### Add Self-Service Rule

To add a self-service rule:

- 1. On the Privileged Access Self Service Rules page, click Add Self Service Rule.
- 2. In the side panel that opens, choose a rule **Type:** 
  - Deny
  - Allow

#### 3. Select **Users**:

- Everyone
- Domain user or group specify or search for the Domain
- 4. Select or add a **Target Group** from drop-down menu.
- 5. Confirm that the **Rule is active**.
- 6. Click Save.

### Edit Self-Service Rule

To edit a self-service rule:

1. On the Privileged Access Self Service Rules page, click Edit to the left of a self service rule.

2. In the side panel that opens, you can edit the following options:

- **Type:** Deny/Allow
- Users: Everyone/Domain user or group
- Target Group

- 3. Confirm that the **Rule is active**.
- 4. Click Save.

## Delete Self-Service Rule

To delete a self-service rule:

On the Privileged Access **Self Service Rules** page, click **Delete** to the left of a self service rule and confirm the deletion.

Copyright © 2025 Recast Software Inc. All rights reserved.